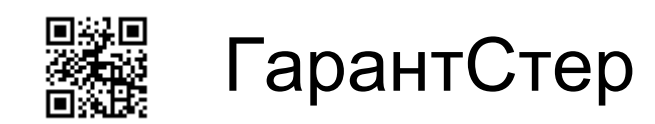

# Информационная система для ЦСО

Руководство Администратора

#### Оглавление

| Информационные справочники | 3  |
|----------------------------|----|
| Справочник «Упаковка»      | 3  |
| Справочник «Изделия»       | 4  |
| Формирование наборов       | 5  |
| Справочник «Подразделения» | 6  |
| Отчеты                     | 8  |
| Документы                  | 11 |
| Сведения о продуктах       | 12 |

# Информационные справочники

# Справочник «Упаковка»

Одним из первых справочников, который необходимо заполнить является справочник «Упаковка».

В нем указываются тип и размеры упаковочного материала, который используется в ЦСО.

Для работы с данным справочником необходимо перейти во вкладку «Базы данных» и выбрать «Упаковка»

| 🗨 🕤 Центральное стерилизационно | е отделение (1С:Предприятие                    | a)                                 |
|---------------------------------|------------------------------------------------|------------------------------------|
| <ul> <li></li></ul>             | Подразделения<br>Назначения<br>Контактные лица | Изделия<br>Изделия<br>Расположения |
| Базы данных                     | Склады<br>Метки                                | Гарантии<br>Упаковка               |
| 🔘 Вид                           | Поставщик<br>Тип упаковки                      |                                    |

В появившемся окне нажмите «Создать». Откроется новое окно «Упаковка (создание)»

В нем необходимо заполнить основные поля:

Размер, Характеристика, Срок годности (года), Срок сохранения стерильности (дни)

Например:

Размер: 75мм x 300мм

Характеристика: Комбинированный пакет без складки

Срок годности (года): 5

Срок хранения стерильности (дни): 365

Для заврешения редактировния нажмите «Записать и закрыть»

| 😋 75мм x 300мм (Упаковка) (10 | СПредлриятие)  | 🕒 🔢 🖬 M M+ M- 🗖 🗙 |
|-------------------------------|----------------|-------------------|
| 75мм х 300мм (Упа             | ковка)         |                   |
| Записать и закрыть            | Записать       | Еще -             |
| Код:                          | 00000001       |                   |
| Размер:                       | 75мм × 300мм   |                   |
| Тип упаковки:                 |                | · P               |
| Характеристика:               |                |                   |
| Комбинированный пакет бе      | з складки      |                   |
| Срок годности (года):         | 5              |                   |
| Срок сохранения стерильно     | сти (дни): 365 |                   |

#### Справочник «Изделия»

После того как справочник «Упаковка» будет наполнен данными, необходимо наполнить справочник Изделия.

Для того чтобы начать работу с данным справочником необходимо перейти во вкладку «Базы данных» и выбрать «Изделия»

Для создания новой карточки изделия нажмите «Создать» в новом окне заполните основные поля

#### Наименование: название изделия

Тип:

единичная упаковка-указывается для единичных изделий

лоток указывается для наборов

Упаковочный материал: основной вид упаковки

**Альтернативный (если необходимо):** упаковка, используемая, в случае если основная закончилась

Печать этикетки (если необходимо): этикетка используется для маркировки изделий в зоне упаковки

**Печать упаковочного листа (если необходимо):** лист содержит весь перечень изделий входящих в набор. Печатается на этапе упаковки.

Группа программ мойки: способ обработки в моечной машине

**Уже упаковано:** если изделие не требует мойки и поступает в ЦСО уже упакованным укажите это

Группа программ стерилизации: способ обработки в стерилизаторе.

По завершению нажмите «Записать и закрыть»

#### Зажим Бильрот типа москит (Изделия)

| Основное Прикрепл         | ение номенкі  | патуры Присоединенны   | е файлы   |     |              |                |  |       |
|---------------------------|---------------|------------------------|-----------|-----|--------------|----------------|--|-------|
| Записать и закрыть        | Записа        | ть                     |           |     |              |                |  | Еще 👻 |
| Код:                      |               | 00000303               |           |     |              |                |  |       |
| Наименование:             |               | Зажим Бильрот тила мое | скит      |     |              |                |  |       |
| Тип: Единичная упаковка ч |               |                        |           |     |              |                |  |       |
| Статус изделия:           |               | Обычный                |           |     |              |                |  |       |
|                           |               |                        |           |     |              | Файл картинки: |  | P     |
| Регламент обработки       | Свойства      | Дополнительные поля    | Замечания |     |              |                |  |       |
| Упаковка                  |               |                        |           |     |              |                |  |       |
| Упаковочный материал      | т: 100мм х 20 | 00 мм (р)              |           | e 🔁 | Альтернативн | ый:            |  | • []  |
| Время сборки / упаков     | ки (сек.):    | 0 Количество в упаков  | ке:       | 0   |              |                |  |       |
| Печать этикетки: 🗌 Г      | Іечать упаков | вочного листа:         |           |     |              |                |  |       |
| Обработка                 |               |                        |           |     |              |                |  |       |
| Группа программ мойк      | ИС            |                        |           |     |              |                |  |       |
| PO1/PO3                   |               |                        | - 0       |     |              |                |  |       |
| Уже упаковано: Нет        |               | •                      |           |     |              |                |  |       |
| Группа программ стери     | ипизации:     |                        |           |     |              |                |  |       |
| 121°/134°                 |               |                        | • 🛛       |     |              |                |  |       |

## Формирование наборов

Наборы формируются так же в справочнике «Изделия» задействуя ранее введенные единичные изделия.

Для формирования набора необходимо сделать следующее:

Все поля заполняются аналогично единичным изделиям, за исключение типа. Для того чтобы сформировать состав набора выберите **Тип: Лоток**. Появится вкладка **«Состав»** 

В данной вкладке добавьте единичные изделия, входящие в состав набора и их количество.

| 🥦 Набор ГС №2 (Изделия) (1С:Предпри | ятие)                       |                     |                   |                   |       | la 💿 📰 🖥               | M M+ M- 🗆 : |
|-------------------------------------|-----------------------------|---------------------|-------------------|-------------------|-------|------------------------|-------------|
| Набор ГС №2 (Изделия)               |                             |                     |                   |                   |       |                        |             |
| Основное Прикрепление номе          | нклатуры П                  | рисоединенные файлы |                   |                   |       |                        |             |
| Записать и закрыть Запи             | сать                        |                     |                   |                   |       |                        | Еще 👻       |
| Код:                                | 00000817                    | 7                   |                   |                   |       |                        |             |
| Наименование:                       | Набор ГС                    | Nº2                 |                   |                   |       | 2000 - 100             |             |
| Тип:                                | Лоток                       |                     |                   |                   | •     | Изображение изде       | RNUE        |
| Статус изделия:                     | Обычный                     |                     |                   |                   |       |                        |             |
|                                     |                             |                     |                   |                   | (     | Файл картинки:         | 6           |
| Состав Регламент обработки          | Свойства                    | Дополнительные поля | Замечания         |                   |       |                        |             |
| Добавить 🚹 🦊                        |                             |                     |                   |                   |       |                        | Еще 🔻       |
| N Издепие                           |                             | Группа програ       | мм мой            | Группа программ с | тери. | Упаковочный материал   | Коли        |
| 1 Кюретка                           |                             | PO1/PO3             |                   | 121°/134°         |       | 100мм х 400мм          | 2           |
| 2 Пулевка                           |                             | PO1/PO3             | P01/P03 121°/134° |                   |       | 100мм х 400мм          | 2           |
| 3 Зонд маточн                       | ыЙ                          | PO1/PO3             |                   | 121°/134°         |       | 100мм х 400мм          | 1           |
| 4 Зеркало гине                      | кологическое                | 3 PO1/PO3           |                   | 121°/134°         |       | 150мм х 200 мм (р)     | 1           |
| 5 Подъемник п                       | инеколо <mark>гическ</mark> | кий РО1/РОЗ         |                   | 121°/134°         |       | 210мм x 200 мм (р) X 2 | 1           |
| 6 Расширитель                       | Гегара №2,5                 | P01/P03             |                   | 121°/134°         |       | 100мм x 200 мм (p)     | 1           |
| 7 Расширитель                       | Гегара №4                   | P01/P03             |                   | 121°/134°         |       | 100мм х 200 мм (р)     | 1           |
| 8 Расширитель                       | Гегара №4,5                 | P01/P03             |                   | 121°/134°         |       | 100мм х 200 мм (р)     | 1           |
| 9 Расширитель                       | Гегара №5                   | P01/P03             |                   | 121°/134°         |       | 100мм х 200 мм (р)     | 1 *         |

## Справочник «Подразделения»

Перейдите во вкладку Баы данных – Подразделения. Нажимите кнопку «Создать» и заполните оснвоные поля.

Наименование: полное наименование подразделения

Короткое наименование: краткое наименование для подраздления приятое в больнице.

Нажмите клавишу «Записать»

| 🥦 Подразделение (создание | s)*                                                          |
|---------------------------|--------------------------------------------------------------|
| Подразделение (о          | создание) *                                                  |
| Основное Контактны        | е лица Логирование действий Прикрепление номенклатуры Склады |
| Записать и закрыть        | Записать                                                     |
| Код:                      | Наименование: Общее хирургическое отделение                  |
| Внешний: Нет              | * Короткое наименование: XO                                  |
| Прикрепле Заме            | чан Адреса, телеф Доп. реквиз                                |
| Добавить Под              | бор                                                          |
|                           |                                                              |
|                           |                                                              |
|                           |                                                              |

Далее следует сформировать список инструментов, которые потенциально могут поступить на обработку от данного подразделения. На основании данного списка в последующем появится возможность печати шаблона требования для подразделения.

Не закрывая окно вновь созданного подразделения во вкладке **«Прикрепления»** через клавишу **«Подбор»** добавить необходимые изделия в список.

По звершению наполнения списка закройте окно «Изделия» и в основном окне нажмите «Записать и закрыть»

| 🤒 😌 🛛 Центральное стерилизационное отделение (1С:Предприятие)           |                                                  | 😸 👌 🎿 🔤 🕅 🕅          |
|-------------------------------------------------------------------------|--------------------------------------------------|----------------------|
| 🗮 Главное 🏚 Администрирование 🚫 Базы данных 🚫 Вид                       | 🧿 Действия 🔵 Документы 🔘 Отчеты 🌘                | Осистема             |
| Подразделение (создание) *                                              | 🤒 Изделия                                        |                      |
| Подразделение (создание) *                                              | Изделия                                          |                      |
| Основное Контактные лица Логирование действий Прикрепление номенклатуры | Выбрать Создать Создать группу                   | (Ctrl+F) × Q • Ewe • |
|                                                                         | Наименование                                     | ↓ Код Вид изделия    |
| Код: Наименование: Общее хирургическое отделен                          | <ul> <li>Воздуховод</li> </ul>                   | 00000874             |
| Внешний: Нет * Короткое наименование: ХО                                | <ul> <li>Воронка ушная металлическая</li> </ul>  | 00000035             |
| Прикрепле Замечан Адреса, телеф Доп. реквиз                             | <ul> <li>Воронка ушная пластиковая</li> </ul>    | 000000774            |
| Добавить Подбор                                                         | <ul> <li>Выводная силиконовая трубка</li> </ul>  | 00000290             |
| Anumeron                                                                | <ul> <li>Выкусователи для артроскопии</li> </ul> | 000000291            |
| Боль о опорационного комплокт                                           | <ul> <li>Выпрямитель д/провод.</li> </ul>        | 00000250             |
|                                                                         | ■ Гладилка №1                                    | 80000000             |
| Eprova<br>Evro                                                          | ■ Гладилка №2                                    | 00000009             |
|                                                                         | Пладилка №3                                      | 00000010             |
|                                                                         | <ul> <li>Гладилка серповидная</li> </ul>         | 00000006             |
| Гладились (м.)                                                          | <ul> <li>Гладилка шарик</li> </ul>               | 000000011            |
| indumina in-a                                                           | <ul> <li>Гладилка штопфер</li> </ul>             | 00000007             |
|                                                                         | <ul> <li>Глазная ложка</li> </ul>                | 000000929            |
|                                                                         | = Гоман                                          | 000000192            |
|                                                                         | <ul> <li>Губка для клинстенда</li> </ul>         | 000000901            |
|                                                                         | <ul> <li>Держатель менисковый</li> </ul>         | 00000362             |
|                                                                         |                                                  |                      |

## Шаблон подразеделения

Для взаимодействия подразделений и ЦСО необходимо использовать шаблон подразделения, в котором отображен весь список потенцильно возможных изделий поступаемых в ЦСО на обоработку.

Для каждого подразделения должен быть сформирован свой список (см. наполнение справочника Подразделения)

Для печати шаблона перейдите во вкладку действия – Шаблон подразделения.

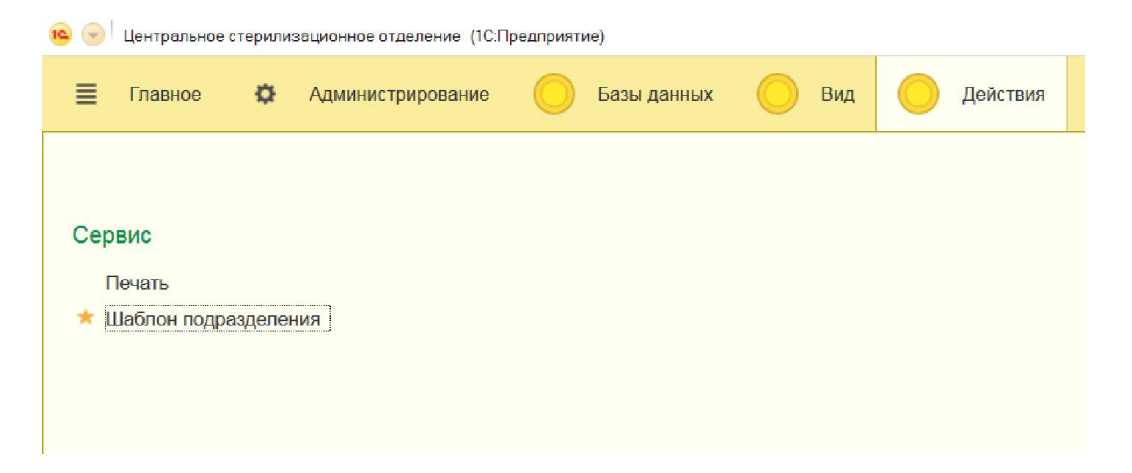

Выберите необходимое подразделение и нажмите клавишу «Просмотр». Для печати нажмите кнопку «Печать», расположенный в верхнем правом углу.

| 10 | •    | Центральное                            | стерили  | зационное    | отделение (1С | Предприят | ие)                        |         |     |                |                   |             |           |          |        |   |         | 8 | * | 31 | M M+ N |
|----|------|----------------------------------------|----------|--------------|---------------|-----------|----------------------------|---------|-----|----------------|-------------------|-------------|-----------|----------|--------|---|---------|---|---|----|--------|
|    | ≣    | Главное                                | ¢        | Админи       | стрирование   | 0         | Базы данных                | 0       | Вид | 0              | Действия          | 0           | Документы | 0        | Отчеты | 0 | Система | Î |   |    |        |
|    | +    | $\rightarrow$                          | Tab      | блица        |               |           |                            |         |     |                |                   |             |           |          |        |   |         |   |   |    |        |
|    | Наи  | меновани                               | ie ЛПУ:  | :            | MHO           | ЦМГУ      | имени <mark>М</mark> .В. Ј | Томонос | ова |                |                   |             |           |          | ]      |   |         |   |   |    |        |
|    |      | Центральное стерилизационное отделение |          |              |               |           |                            |         |     |                |                   |             |           |          |        |   |         |   |   |    |        |
|    | Tpef | ование на                              | стерил   | изацию       |               |           |                            |         |     |                | 16                |             |           |          | -      |   |         |   |   |    |        |
|    | Назв | вание подр                             | азделен  | ния          |               |           |                            |         |     |                | код отде.         | пения       |           |          |        |   |         |   |   |    |        |
|    | Дне  | вной ста                               | циона    | р каб.4      | 22            |           |                            |         |     |                | ДневнойС<br>2     | тац42       |           |          |        |   |         |   |   |    |        |
|    | Дата |                                        |          |              |               |           |                            |         |     |                | н.                | (абинет:    |           |          |        |   |         |   |   |    |        |
|    | Отве | тственный                              | от подра | азделения    | i.            |           |                            |         | ן   | Подпись        |                   | Врач:       |           |          |        |   |         |   |   |    |        |
|    | Отве | тственный                              | от ЦСО   |              |               |           |                            |         | I   | Подпись        |                   |             |           |          |        |   |         |   |   |    |        |
|    |      |                                        |          |              |               | Has       | вание                      |         | Οτη | ір-но в<br>ЦСО | Кол-во в упаковке | Получ<br>Ц( | ю Коми    | иентарий |        |   |         |   |   |    |        |
|    |      |                                        |          | <b>III</b> + | Іабор д/под   | кожных    | свливаний                  |         |     |                |                   |             |           |          |        |   |         |   |   |    |        |
|    |      |                                        |          | III E        | анка метал    | ллическ   | ая                         |         |     |                |                   |             |           |          | ]      |   |         |   |   |    |        |

## Отчеты

В системе доступны стандарные отчеты

1. Контроль ПСО – данный очет может ипользоваться вместо журнала учета качества предстерилизационной обработки, форма № 366/у так как соответсвует необходимой форме. Отчет необходимо печатать ежедневно в конце рабочего дня. Подписи ответсвенных проставляются вручную.

Для печати отчета нажмите Отчеты –Контроль ПСО. Выберите период и нажмите кнопку «Сформировать»

Для печати нажмите значок Печать в верхнем правом углу.

| Главнос                                                                                                    | 🌣 Админи                                                                                                    | стрирование                                                                                                    | Базы даннык                                                                                                    | Вид 🚫 До                                                                             | йствия 🬔                                                           | Докумснты 🔘 О                                                                                  | тчоты 🔘 Система                        | Î |
|----------------------------------------------------------------------------------------------------|----------------------------------------------------------------------------------------------------|----------------------------------------------------------------------------------------------------|----------------------------------------------------------------------------------------------------|--------------------------------------------------------------------------------------|--------------------------------------------------------------------|------------------------------------------------------------------------------------------------|----------------------------------------|---|
| → ☆                                                                                                    | Контроль                                                                                                    | псо                                                                                                    |                                                                                                    |                                                                                      |                                                                    |                                                                                                |                                        |   |
| ормировать                                                                                                    | Период: 01.1                                                                                                    | 2.2017 - 01.12.2017                                                                                                    |                                                                                                    |                                                                                      |                                                                    |                                                                                                |                                        |   |
|                                                                                                    |                                                                                                    | Журнал "К                                                                                                    | онтроль кач                                                                                                    | ества предс                                                                          | телизаці                                                           | ионной очистки                                                                                 | M"                                     |   |
| аименовани                                                                                                    | е ЛПУ: МНОЦ МГ                                                                                                    | У имени М.В. Ломонос                                                                                                    | ова                                                                                                    |                                                                                      |                                                                    |                                                                                                | -                                      |   |
| едицинская                                                                                                    | документация                                                                                                    |                                                                                                    |                                                                                                    |                                                                                      |                                                                    |                                                                                                |                                        |   |
| орма № 366<br>поликлона п                                                                                                    | /у<br>риказон Минэпраг                                                                                                    | a CCCP No1030 ot 04.1                                                                                                    | 0 1080                                                                                                    |                                                                                      |                                                                    |                                                                                                |                                        |   |
| penwineng li                                                                                                    | риказом мильдрав                                                                                                    | a coor n= 1000 01 04.1                                                                                                    | 10.1900                                                                                                    |                                                                                      |                                                                    |                                                                                                |                                        |   |
|                                                                                                    |                                                                                                    |                                                                                                    |                                                                                                    |                                                                                      |                                                                    |                                                                                                |                                        |   |
|                                                                                                    | Caocofi                                                                                                    | Применаемое                                                                                                    | Результат выб                                                                                                    | борочного химическог                                                                 | о контроля об                                                      | работанных изделий                                                                             |                                        | 1 |
| Дата                                                                                                    | Способ<br>обработки                                                                                                    | Применяемое<br>средство                                                                                                    | Результат выб<br>Наименование                                                                                                    | борочного химическог                                                                 | о контроля об<br>из н                                              | работанных изделий<br>их загрязненных                                                          | Фамилия лица, проводившего контроль    | ] |
| Дата                                                                                                    | Способ<br>обработки                                                                                                    | Применяемое<br>средство                                                                                                    | Результат выб<br>Наименование<br>изделия                                                                                                    | борочного химическог<br>количество штук                                              | о контроля об<br>из н<br>кровью                                    | работанных изделий<br>их загрязненных<br>моющими средствами                                    | Фамилия лица, проводившего контроль    |   |
| Дата<br>.12.2017<br>45:04                                                                                                    | Способ<br>обработки<br>Моечная<br>машина №1                                                                                                 | Применяемое<br>средство<br>Азопирамовая проба                                                                                                    | Результат выб<br>Наименование<br>изделия                                                                                                    | борочного химическог<br>количество штук<br>1                                         | о контроля об<br>ИЗ Н<br>Кровью                                    | работанных изделий<br>их загрязненных<br>моющими средствами                                    | Фамилия лица, проводившего<br>контроль |   |
| Дата<br>.12.2017<br>45:04<br>.12.2017                                                                                                    | Способ<br>обработки<br>Моечная<br>машина №1<br>Моечная                                                                                      | Применяемое<br>средство<br>Азопирамовая проба                                                                                                    | Результат выб<br>Наименование<br>изделия<br>Банка стекло<br>Всронка ушная                                                                                                    | Борочного химическог<br>количество штук<br>1                                         | о контроля об<br>из н<br>кровью                                    | работанных изделий<br>их загрязненных<br>моющими средствами                                    | Фамилия лица, проводившего<br>контроль |   |
| Дата<br>.12.2017<br>45:04<br>.12.2017<br>45:04                                                                                                    | Способ<br>обработки<br>Моечная<br>машина №1<br>Моечная<br>машина №1                                                                         | Применяемое<br>средство<br>Азопирамовая проба<br>Азопирамовая проба                                                                                                    | Результат выб<br>Наименование<br>изделия<br>Банка стекло<br>Всронка ушная<br>металлическая                                                                                                    | борочного химическог<br>количество штук<br>1<br>1                                    | о контроля об<br>из н<br>кровью<br>-                               | работанных изделий<br>их загрязненных<br>моющими средствами<br>-<br>-                          | Фамилия лица, проводившего<br>контроль |   |
| Дата<br>1.12.2017<br>45:04<br>1.12.2017<br>45:04<br>1.12.2017<br>45:04                                                                                         | Способ<br>обреботки<br>Моечная<br>машина №1<br>Моечная<br>машина №1<br>Моечная                                                              | Применяемое<br>средство<br>Азопирамовая проба<br>Азопирамовая проба                                                                                                    | Результат вый<br>Наименование<br>изделия<br>Банка стекло<br>Воронка ушная<br>металлическая<br>Воронка ушная<br>пластиковая                                                                             | Борочного химическог<br>количество штук<br>1<br>1<br>1                               | о контроля об<br>Из н<br>кровью<br>-<br>-                          | работанных изделий<br>их загрязненных<br>моющими средствами<br>-<br>-<br>-                     | Фамилия лица, проводившего<br>контроль | - |
| Дата<br>.12.2017<br>45:04<br>.12.2017<br>45:04<br>.12.2017<br>45:04<br>.12.2017                                                                                | Способ<br>обработки<br>Моечная<br>машина №1<br>Моечная<br>машина №1<br>Моечная<br>Моечная                                                   | Применяемое<br>средство<br>Азопирамовая проба<br>Азопирамовая проба<br>Азопирамовая проба                                                                                         | Результат вый<br>Наименование<br>изделия<br>Банка стекло<br>Воронка ушная<br>металлическая<br>Воронка ушная<br>пластиковая                                                                             | борочного химическог<br>количество штук<br>1<br>1<br>1                               | о контроля об<br>Из н<br>кровью<br>-<br>-                          | работанных изделий<br>их загрязненных<br>моющими средствами<br>-<br>-<br>-                     | Фамилия лица, проводившего<br>контроль |   |
| Дата<br>1.12.2017<br>45:04<br>1.12.2017<br>45:04<br>1.12.2017<br>45:04<br>1.12.2017<br>45:04                                                                   | Способ<br>обработки<br>Моечная<br>машина №1<br>Моечная<br>машина №1<br>Моечная<br>машина №1                                                 | Применяемое<br>средство<br>Азопирамовая проба<br>Азопирамовая проба<br>Азопирамовая проба<br>Азопирамовая проба                                                                   | Результат вый<br>Наименование<br>изделия<br>Банка стекло<br>Веронка ушная<br>пластиковая<br>Закими окончатый                                                                                           | Борочного химическог<br>количество штук<br>1<br>1<br>1<br>1<br>1                     | о контроля обл<br>из н<br>кровью<br>-<br>-                         | работанных изделий<br>их загрязненных<br>моющими средствами<br>-<br>-<br>-                     | Фамилия лица, проводившего<br>контроль | - |
| Дата<br>.12.2017<br>.45:04<br>.12.2017<br>.45:04<br>.12.2017<br>.45:04<br>.12.2017<br>.45:04<br>.12.2017                                                       | Способ<br>обработки<br>Моечная<br>машина №1<br>Моечная<br>машина №1<br>Моечная<br>машина №1<br>Моечная<br>машина №1                         | Применяемое<br>средство<br>Азопирамовая проба<br>Азопирамовая проба<br>Азопирамовая проба                                                                                         | Результат вый<br>Наименование<br>изделия<br>Банка стекло<br>Всронка ушная<br>металлическая<br>Всронка ушная<br>пластиковая<br>Зажим окончатый                                                          | 5орочного химическо<br>количество штук<br>1<br>1<br>1<br>1<br>1                      | о контроля обј<br>из н<br>кровью<br>-<br>-<br>-                    | работанных изделий<br>их загрязненных<br>моющими средствами<br>-<br>-<br>-                     | Фамилия лица, проводившего<br>контроль | - |
| Дата<br>.12.2017<br>.45:04<br>.12.2017<br>.45:04<br>.12.2017<br>.45:04<br>.12.2017<br>.45:04<br>.12.2017<br>.45:04<br>.12.2017<br>.12.2017                     | Способ<br>обработки<br>Моечная<br>машина №1<br>Моечная<br>машина №1<br>Моечная<br>машина №1<br>Моечная<br>машина №1<br>Моечная<br>машина №1 | Применяемое<br>средство<br>Азопирамовая проба<br>Азопирамовая проба<br>Азопирамовая проба<br>Азопирамовая проба<br>Азопирамовая проба                                             | Результат вый<br>Наименование<br>издалия<br>Банка стекло<br>Веронка ушная<br>металлическая<br>Веронка ушная<br>пластиковая<br>Зажим окончатый<br>Зеркало гортанное                                     | Зорочного химическог<br>количество штук<br>1<br>1<br>1<br>1<br>1                     | о контроля обј<br>из н<br>кровью<br>-<br>-<br>-                    | работанных изделий<br>их загрязненных<br>моющими средствами<br>-<br>-<br>-<br>-<br>-           | Фамилия лица, проводившего<br>контроль | - |
| Дата<br>1.12.2017<br>45:04<br>1.12.2017<br>45:04<br>1.12.2017<br>45:04<br>1.12.2017<br>45:04<br>1.12.2017<br>45:04<br>1.12.2017<br>45:04<br>1.12.2017<br>45:04 | Способ<br>обребстки<br>Моечная<br>машина №1<br>Моечная<br>машина №1<br>Моечная<br>машина №1<br>Моечная<br>машина №1<br>Моечная<br>машина №1 | Применяемое<br>средство<br>Азопирамовая проба<br>Азопирамовая проба<br>Азопирамовая проба<br>Азопирамовая проба<br>Азопирамовая проба<br>Азопирамовая проба                       | Результат вый<br>Наименование<br>изделия<br>Банка стекло<br>Всроика ушная<br>металлическая<br>Всроика ушная<br>пластиковая<br>Заким окончатый<br>Зеркало гортанное<br>Зеркало гортанное                | Борочного химического<br>количество штук<br>1<br>1<br>1<br>1<br>1<br>1<br>1          | о контроля обј<br>из н<br>кровью<br>-<br>-<br>-<br>-<br>-<br>-     | работанных изделий<br>их загрязненных<br>моющими средствами<br>-<br>-<br>-<br>-<br>-           | Фамилия лица, проводившего<br>контроль |   |
| <b>Дата</b><br>1.12 2017<br>45:04<br>1.12 2017<br>45:04<br>1.12 2017<br>45:04<br>1.12 2017<br>45:04<br>1.12 2017<br>45:04<br>1.12 2017<br>45:04<br>1.12 2017   | Способ<br>обработки<br>Моечная<br>машина №1<br>Моечная<br>машина №1<br>Моечная<br>машина №1<br>Моечная<br>машина №1<br>Моечная<br>машина №1 | Применяемое<br>средство<br>Азопирамовая проба<br>Азопирамовая проба<br>Азопирамовая проба<br>Азопирамовая проба<br>Азопирамовая проба<br>Азопирамовая проба                       | Результат вый<br>Наименование<br>изделия<br>Банка стело<br>Всронка ушная<br>пластикоевая<br>Заким окончатый<br>Зеркало гортанное<br>Зеркало носовсе                                                    | Зорочного химическог<br>количество штук<br>1<br>1<br>1<br>1<br>1<br>1                | о контроля об<br>из н<br>кровью<br>-<br>-<br>-<br>-<br>-           | работанных изделий<br>их загрязненных<br>моющими средствами<br>-<br>-<br>-<br>-<br>-           | Фамилия лица, проводившего<br>контроль |   |
| <b>Дата</b><br>1.12.2017<br>45:04<br>1.12.2017<br>45:04<br>1.12.2017<br>45:04<br>1.12.2017<br>45:04<br>1.12.2017<br>45:04<br>1.12.2017<br>45:04                | Способ<br>обребстки<br>Моечная<br>машина №1<br>Моечная<br>машина №1<br>Моечная<br>машина №1<br>Моечная<br>машина №1<br>Моечная<br>машина №1 | Применяемое<br>средство<br>Азопирамовая проба<br>Азопирамовая проба<br>Азопирамовая проба<br>Азопирамовая проба<br>Азопирамовая проба<br>Азопирамовая проба<br>Азопирамовая проба | Результат вый<br>Наименование<br>издалия<br>Банка стекло<br>Всронка ушная<br>металлическая<br>Всронка ушная<br>пластиковая<br>Зажим окончатый<br>Зеркало гортанное<br>Зеркало носовсе<br>Зонд атиковый | Зорочного химическог<br>количество штук<br>1<br>1<br>1<br>1<br>1<br>1<br>1<br>1<br>1 | о контроля об<br>из н<br>кровью<br>-<br>-<br>-<br>-<br>-<br>-<br>- | работанных изделий<br>их загрязненных<br>моющими средствами<br>-<br>-<br>-<br>-<br>-<br>-<br>- | Фамилия лица, проводившего<br>контроль |   |

- Статистика по изделиям данный отчет отбображает количество обработанных и выданных изделий в ЦСО за выбранный период в различных разрезах:
  - Статистика по изделиям (общая)
  - Статистика по изделиям (Отделения)
  - Статистика изделий по отделениям (общая)

Для печати отчета нажмите Отчеты – Статистика по изделиям. Выберите вид отчета , тип сортировки,период и нажмите кнопку «Сформировать»

Для печати нажмите значок Печать в верхнем правом углу.

| 📧 😠 Центральное стерилизационное                                                                       | отделение (1С.Предприятие)                          |                                                | 8    |
|----------------------------------------------------------------------------------------------------|-----------------------------------------------------|------------------------------------------------|------|
| 🗮 Главное 🗢 Админи                                                                                     | стрирование 🦲 Базы данных 🔵 Вид 🦲 Действия          | 🔵 Документы 🔵 Отчеты 🦲 Сис                     | гема |
| Статистика издель     Сортировка: По количеству     Период отчета: 01.12.2017 - 01.12     Сформировать | а по изделиям<br>ий по отделениям (Общая) *<br>2017 |                                                |      |
| ← → Таблица                                                                                            |                                                     |                                                |      |
| Наименование ЛПУ:                                                                                      | МНОЦ МІ У ИМЕНИ М.В. ЛОМОНОСОВА                     |                                                |      |
| Отделение:                                                                                             | Центральное стерилизационное<br>отделение           | 181Chay HJ4                                    |      |
| <br>Период:<br>Ответственный:                                                                          | 01.12.2017 - 01.12.2017<br>Администратор            | W B & D CA                                     |      |
| Дата создания:                                                                                         | 25.12.2017                                          | いて、「「」                                         |      |
| Подпись:                                                                                               |                                                     | Медицинский<br>научно-образовательный<br>центр |      |
| Статис                                                                                                 | стика изделий по отделен                            | иям (общая)                                    |      |
| Ha                                                                                                    | именование отделения                                | Обработано и Выдано<br>(шт.)                   |      |
| Анестезиология Ре                                                                                      | анимация                                            | 35                                             |      |
| Кардиология                                                                                            |                                                     | 7                                              |      |

Поликлиника каб.406 (Стоматология терапевт) Поликлиника каб 417 (Стоматология ортолел)

МНОЦ Поликлиника каб.245 (ЛОР)

Операционный блок 4-Захарова

 Статистика по упаковке - данный отчет отбображает количество используемого упаковчного материала за выбранный период в различных разрезах:

169 131

92

38

- Упаковка за период по отделениям
- Упаковка за период общая
- Упаковка за период по изделиям

Для печати отчета нажмите Отчеты – Статистика по упаковке. Выберите вид отчета, период и если необходимо уточнение тип укладки, упаковка, подразделение. Нажмите кнопку «Сформировать»

Для печати нажмите значок Печать в верхнем правом углу.

| 🔳 Главное      | Ф Администрирование      | э 😑 Базы данных | 🔵 Вид | ( |
|----------------|--------------------------|-----------------|-------|---|
| <b>← →</b> ₹   | Статистика по упан       | ковке           |       |   |
| Вид отчета:    | Упаковка за период общая |                 | •     |   |
| Период:        | 01.12.2017 - 01.12.2017  |                 |       |   |
| Тип укладки:   |                          |                 | ×     |   |
| Упаковка:      |                          |                 | ×     |   |
| Подразделение: |                          |                 | ×     |   |
| Сформироват    | ,                        | Зак             | ОЫТЬ  |   |

| 😢 👻 Центральное стерилизационное отделение ( | (1С:Предлриятие)                              |              |                                 | 🖶 🖶 🍰 🗟 🔳 🗊 🕅 M+ M- 🗌 |
|----------------------------------------------|-----------------------------------------------|--------------|---------------------------------|-----------------------|
| 🗮 Главное 🔅 Администрировани                 | ие 🦳 Базы данных 🦲 Вид 🦲 Действия 🦲 До        | кументы      | Отчеты 🦲 Система                | Î                     |
| ← → Таблица                                  |                                               |              |                                 |                       |
| Наименование ЛПУ:                            | МНОЦ МГУ имени М.В. Ломоносова                |              |                                 |                       |
| Отделение:                                   | Центральное стерилизационное отделение        |              | LOTCHAR HJH                     |                       |
| Период:                                      | 01.12.2017 - 01.12.2017                       | S            | 3                               |                       |
| Тип упаковки:                                |                                               | ep           | , Aa                            |                       |
| Автор:                                       | Администратор                                 | HNB          |                                 |                       |
| Дата создания:                               | 25.12.2017                                    | 7            | Мелицинский                     |                       |
| Подпись:                                     |                                               |              | научно-образовательный<br>центр |                       |
|                                              | Упаковка за период обща                       | я            |                                 |                       |
| Размер упаковки                              | Наименование упаковки                         |              | Количество                      |                       |
|                                              | Комбинированные пакеты без складки для парово | й, газовой и |                                 |                       |
| 100мм х 150мм                                | радиационной стерилизации (1600шт/ко          | p)           | 8                               |                       |
|                                              | Комбинированные рулоны без складки для парово | й, газовой и | 4                               |                       |
| 100мм х 200 мм (р)                           | радиационной стерилизации                     |              | 36                              |                       |
|                                              | Комбинированные пакеты без складки для парово | й, газовой и |                                 |                       |
| 100мм х 300мм                                | радиационной стерилизации (2000шт/ко          | p)           | 4                               |                       |
|                                              | иомбициоовацый пакат баз склалии пла паровой  | เลองคองห์ เห | 1                               | 1                     |

# Документы

В данном разделе возможно ознакомиться с ранее созданными документами по каждому этапу отдельно.

Заявки подразделений - в данном разделе содержатся ранее созданные заявки от подраздлений в электронном виде.

**Требования-накладные** - в данном разлеле содержатся принятые заявки от подразделений в ЦСО

Загрузка моеных машин - в данном разлеле содержатся все ранее сформированные партии моечных машин

**Регистрация контрольный проб**- в данном разделе содержатся сведения о ранее зарагестрированных контрольных пробах

**Одобрение мойки** – В данном разделе содержатся документы одобрения партий моечных машин

Упаковка – в данном разделе содержатся документы подтверждающие упаковку изделий согласно заказам от подразделений

Стерилизация – данный раздел содержит сведения о ранее созданных партиях стерилизации

**Одобрение стерилизации** – данный раздел содежит сведения о корректности завершившихся циклов стерилизации

Выдача – данный раздел содержит сведения о выданных заказах подразделений.

## Сведения о продуктах

В системе логируются все действия, поэтому посмотреть историю обработки какого либо изделия не составляет труда.

Каждый раз, когда изделия поступает в ЦСО на обработку оно получает свой уникальный номер продукта, с которым проходит от этапа приема до этапа выдачи.

Для того чтобы посмотреть историю того или иного продукта перейдите на вкладку Система - Продукты

С помощью поиска по полю Код найдите номер необходимого продукта. Кликните два раза по строке, чтобы открыть карточку продукта. В карточке есть две закладки:

Основное - отображает общие сведения о продукте, такие как Наименование, количество, документ по которому принимался продукт.

| 👊 Набор стоматологичес                        | кий терапия (8) (Продукт) (1С:Предприятие)            |      | 🛃 🔠 🔄 M M+ M- 🗖 🗙 |  |  |  |
|-----------------------------------------------|-------------------------------------------------------|------|-------------------|--|--|--|
| Набор стоматологический терапия (8) (Продукт) |                                                       |      |                   |  |  |  |
| Основное Логиров                              | ание действий                                         |      |                   |  |  |  |
| Записать и закрыть                            | Еще -                                                 |      |                   |  |  |  |
| Автозначения                                  |                                                       |      |                   |  |  |  |
| Код: 000000146                                | Наименование: Набор стоматологический терапия (8)     |      |                   |  |  |  |
| Изделие:                                      | Набор стоматологический терапия                       | - C  |                   |  |  |  |
| Количество:                                   | 8                                                     |      |                   |  |  |  |
| Требование накладная:                         | Требование-накладная 000000016 от 10.04.2017 10:04:17 | · [] |                   |  |  |  |
|                                               |                                                       |      |                   |  |  |  |
|                                               |                                                       |      |                   |  |  |  |
|                                               |                                                       |      |                   |  |  |  |
|                                               |                                                       |      |                   |  |  |  |
|                                               |                                                       |      |                   |  |  |  |
|                                               |                                                       |      |                   |  |  |  |
|                                               |                                                       |      |                   |  |  |  |
|                                               |                                                       |      |                   |  |  |  |
|                                               |                                                       |      |                   |  |  |  |

**Логирование действий** - отображает все документы в системе, которые связаны с данным продуктом. Так же в быстром доступе находится информация согласно столбцам:

Период - когда был создан документ

Регистратор – тип операции, проводимый с продуктом

Продукт – наименование изделия

Код продукта – код изделия присвоенный на этапе приемки и следуемый с изделием до выдачи

Метка – метка к который был привязан продукт на различных этапах цикла

Подразделение – подразделение, из которого поступило изделий

Статус – статус продукта, меняющийся от этапа к этапу

#### Ответственный – сотрудник ответственный за провеДение этапа

| Набор стоматологический терапия | а (8) (Продукт) (1С:Предприятие)        |                                     | 📑 🖬 🖬 M M    | + M- 🗆 🗙 |
|---------------------------------|-----------------------------------------|-------------------------------------|--------------|----------|
| Набор стоматологичес            | кий терапия (8) (Продукт)               |                                     |              |          |
| Основное Логирование дейст      | гвий                                    |                                     |              |          |
| Погирование лействий            |                                         |                                     |              |          |
|                                 |                                         |                                     |              |          |
| Найти Отменить поиск            |                                         |                                     |              | Еще 🗕    |
| Период                          | Регистратор ↓                           | Продукт                             | Код продукта | Мет      |
| Mag 10.04.2017 10:04:17         | Требование-накладная 000000016 от 10    | Набор стоматологический терапия (8) | 000000146    | Moe      |
| 10.04.2017 10:31:32             | Загрузка моечных машин 000000017 от 1   | Набор стоматологический терапия (8) | 000000146    | Moe      |
| 10.04.2017 11:25:13             | Регистрация контрольных проб 00000001   | Набор стоматологический терапия (8) | 000000146    | Moe      |
| Mag 10.04.2017 11:25:58         | Одобрение мойки 00000009 от 10.04.20    | Набор стоматологический терапия (8) | 000000146    | Moe      |
| 10.04.2017 11:27:57             | Упаковка 000000011 от 10.04.2017 11:27: | Набор стоматологический терапия (8) | 000000146    | Kops     |
| 10.04.2017 11:41:59             | Стерипизация 000000012 от 10.04.2017    | Набор стоматологический терапия (8) | 000000146    | Kop:     |
| 10.04.2017 14:59:41             | Одобрение стерилизации 000000012 от 1   | Набор стоматологический терапия (8) | 000000146    | Kopt     |
| 10.04.2017 16:19:16             | Выдача 000000012 от 10.04.2017 16:19:16 | Набор стоматологический терапия (8) | 000000146    | Kop:     |
|                                 |                                         |                                     |              |          |
|                                 |                                         |                                     |              |          |
|                                 |                                         |                                     |              |          |
|                                 |                                         |                                     |              |          |
|                                 |                                         |                                     |              |          |
|                                 |                                         |                                     |              |          |
|                                 |                                         |                                     |              |          |
| 4                               |                                         |                                     |              | · 🔻 🗷    |